## HOW TO: Set up a Windows 7 profile to connect to eduroam

- 477 Ryan Real December 12, 2016 Network, Phones and Cable
  - 1. Click on the **Network** icon in the Windows taskbar.

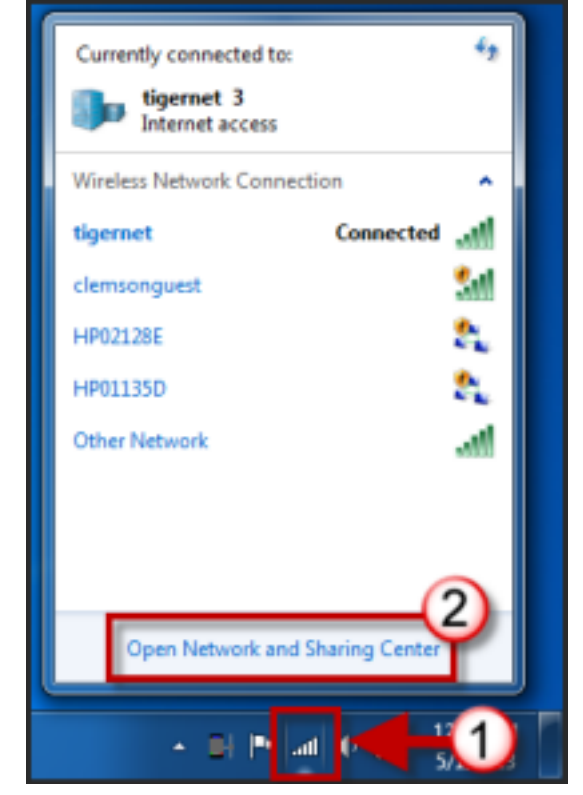

- 2. Click Open Network and Sharing Center.
- 3. Click Manage Wireless networks.

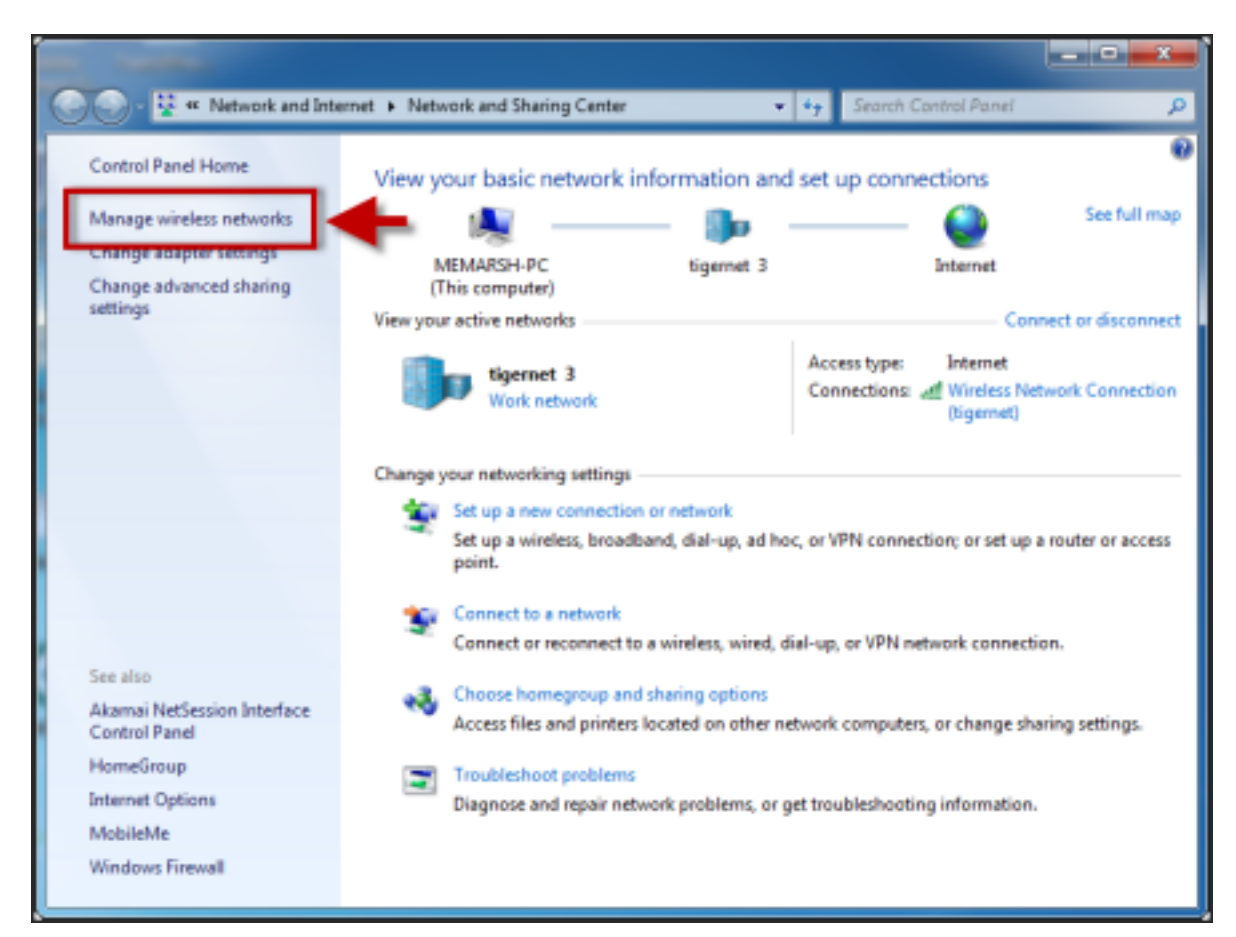

4. Click Add.

| Carlow all « Network      | and Internet + Manage Wireless Network          | s 🔹 🔩 Searc     | h Manage Wireless Networks |
|---------------------------|-------------------------------------------------|-----------------|----------------------------|
| Manage wireless           | networks that use (Wireless Netw                | ork Connection) |                            |
| Windows tries to conne    | ect to these networks in the order listed below | <i>w.</i>       |                            |
| Add Add                   | Profile types Network and Sharing Ce            | nter            | 0                          |
| Networks you can view, mo | odify, and reorder (2)                          |                 | <b>^</b>                   |
| tigemet tigemet           | Security: WPA2-Enterprise                       | Type: 802.11ag  | Automatically con          |
|                           |                                                 |                 |                            |
|                           |                                                 |                 |                            |
|                           |                                                 |                 |                            |
|                           |                                                 |                 |                            |
|                           |                                                 |                 |                            |
|                           |                                                 |                 |                            |
|                           |                                                 |                 |                            |
| 2 items                   |                                                 |                 |                            |

5. Click Manually create a network profile.

| Network name:                                                                 | eduroam a                       |  |
|-------------------------------------------------------------------------------|---------------------------------|--|
| Security type:                                                                | WPA2-Enterprise                 |  |
| Encryption type:                                                              | AES - C                         |  |
| Security Key:                                                                 | Hide characters                 |  |
| Start this connec                                                             | tion automatically              |  |
| Connect even if                                                               | the network is not broadcasting |  |
| Warning: If you select this option, your computer's privacy might be at risk. |                                 |  |

- 6. Enter the following information in the form provided
  - Network Name: eduroam
  - Security Type: WPA2-Enterprise
  - Encryption type: AES
  - Enable the checkbox for **Start this connection automatically**.
- 7. Then click Next.

| Manually connect to a wireless network                                                          |       |
|-------------------------------------------------------------------------------------------------|-------|
| Successfully added eduroam                                                                      |       |
| Change connection settings<br>Open the connection properties so that I can change the settings. | ]     |
|                                                                                                 | Close |

8. Click Change Connection Settings.

| eduroam Wireless Network                                                                                  | Properties                                                                           | ×    |
|----------------------------------------------------------------------------------------------------|--------------------------------------------------------------------------------------|------|
| Security type:                                                                                            | WPA2-Enterprise                                                                      |      |
| Encryption type:                                                                                          | AES 💌                                                                                |      |
| Choose a network au<br>Microsoft: Protected<br>Remember my cre<br>time I'm logged on<br>Advanced settings | thentication method:<br>EAP (PEAP) Settings<br>dentials for this connection ear<br>3 |      |
|                                                                                                    | ОК Са                                                                                | ncel |

- 9. Click the **Security** tab.
- 10. Select **Microsoft Protected EAP** (**PEAP**) from the available drop down list for network authentication method.
- 11. Then click Settings.

| Protected EAP Properties                                                                     |
|----------------------------------------------------------------------------------------------|
| When connecting:                                                                             |
| Connect to these servers:<br>eduroam.demson.edu                                              |
| Trusted Root Certification Authorities:                                                      |
| ACEDICOM Root                                                                                |
| Actails Authentication CA G1 AddTrust External CA Root AdminCA-CD-T01                        |
| Admin-Root-CA                                                                                |
| Do not prompt user to authorize new servers or trusted certification authorities.            |
| Select Authentication Method:                                                                |
| Secured password (EAP-MSCHAP v2) Configure                                                   |
| Enforce Network Access Protection<br>Disconnect if server does not present cryptobinding TLV |
| Enable Identity Privacy                                                                      |

- 12. Enable the checkbox for Validate server certificate.
- 13. Enable the checkbox for **Connect to these servers:.** Then in the field provided enter **eduroam.clemson.edu**.
- 14. Under the Trusted Root Certification Authorities section, enable the checkbox for AddTrust External CA Root.
- 15. Enable the checkbox for **Do not prompt user to authorize new servers or trusted certification authorities**.
- 16. From the Select Authentication Method drop down list, select Secured Password (EAP/MSCHAPv2).
- 17. Click **OK**.

| eduroam Wireless Netw                            | ork Properties       | x     |
|--------------------------------------------------|----------------------|-------|
| Connection Security                              |                      |       |
| Constitutions                                    | UD12 Februaries      |       |
| Security type:                                   | wPA2-Enterprise •    |       |
| Encryption type:                                 | AES *                |       |
| Choose a network au                              | thentication method: |       |
| Microsoft: Protected EAP (PEAP)                  |                      |       |
| Remember my credentials for this connection each |                      |       |
| Advanced settings                                |                      |       |
|                                                  | ск                   | ancel |

## 18. Click Advanced Setting.

| Advanced settings                                                              |
|--------------------------------------------------------------------------------|
| 802. IX settings 802. 11 settings                                              |
| Specify authentication mode:                                                   |
| User authentication                                                            |
| Delete credentials for all users                                               |
| Enable single sign on for this network                                         |
| Perform immediately before user logon                                          |
| Perform immediately after user logon                                           |
| Maximum delay (seconds): 10 *                                                  |
| Allow additional dialogs to be displayed during single sign on                 |
| This network uses separate virtual LANs for machine<br>and user authentication |
|                                                                                |
|                                                                                |
|                                                                                |
|                                                                                |
|                                                                                |
| (2)                                                                            |
| OK Cancel                                                                      |

- 19. Select the checkbox for **Specify authentication mode**.
- 20. Then select User authentication from the available drop down list.
- 21. Click **OK**.
- 22. Click OK again.
- 23. Click Close.

| Windows Securit             | у                                |           |
|-----------------------------|----------------------------------|-----------|
| Network A<br>Please enter u | uthentication<br>ser credentials |           |
|                             | username@clemson.edu             | 1         |
|                             | •••••                            | 2         |
|                             |                                  | OK Cancel |

- 24. When prompted, login to the eduroam network with your **username@clemson.edu**and **password**.
- 25. Then click OK.

Online URL: <a href="https://hdkb.clemson.edu/phpkb/article.php?id=477">https://hdkb.clemson.edu/phpkb/article.php?id=477</a>